107農業試驗設計與統計分析研習會 (2017/10/23~24)

# SAS-EG7.1統計分析軟體 相關與回歸分析

主講:呂椿棠 助教:楊滿霞 tang@tari.gov.tw ymh@tari.gov.tw

農業試驗所

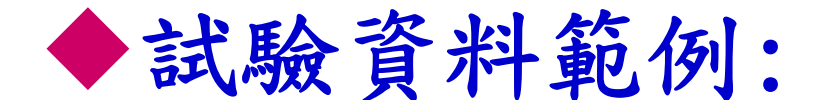

# SAS-EG Trainging data - corr-reg.xls

內含練習用工作表: multi-corr (4個變數資料相關分析) reg-1&2 (回歸分析一次&二次) multi-reg (複回歸分析)

◆SAS輸入格式:逐欄輸入處理標記、 各性狀變數數值

## 資料分析前的一般步驟

# 開啟SASEG7.1時的歡迎畫面

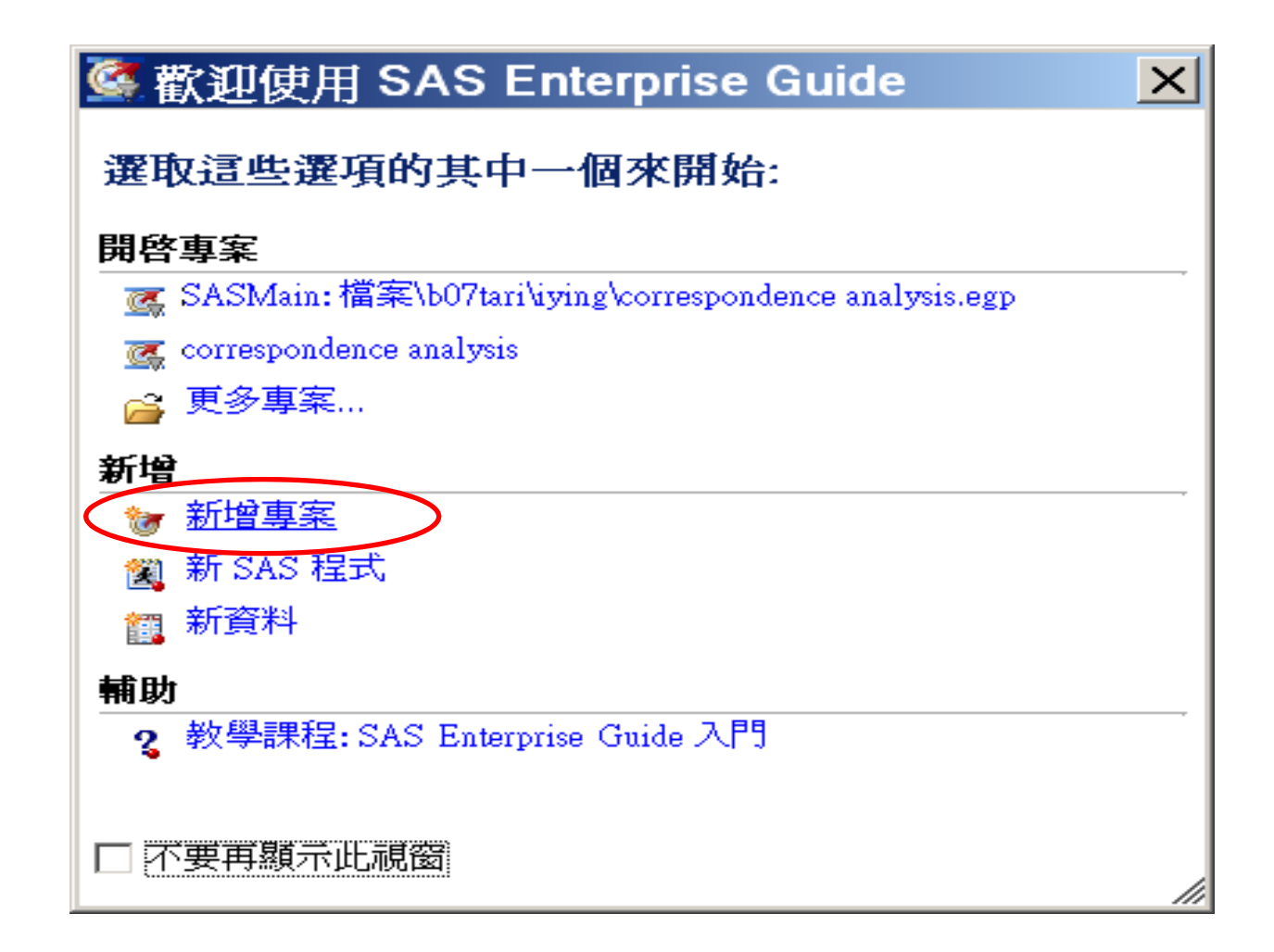

# 一、讀取資料檔-開啟已建的Excel檔: 檔案/開啟/資料

| 🕝 SA            | S Enterprise Guide     |    |          |           |       |
|-----------------|------------------------|----|----------|-----------|-------|
| 檔案              | 髦(F) 編輯(E) 檢視(V) 工作(K) | 我的 | 最愛(A)    | 程式(P)     | 工具(T) |
|                 | 新增(N)                  |    |          |           |       |
|                 | 開啟(O) ▶                | ۲  | 專案(P)    | Ctr       | l+0   |
|                 | 闌閉專案(C)                |    | 資料(D).   |           |       |
| <b>E</b>        | 儲存「專案」(S) Ctrl+S       |    | 資料勘查     | i(X)      |       |
|                 | 將「專案」另存為(A)            |    | 程式(G)    |           |       |
| 1               | 匯入資料(I)                |    | 報表の      |           |       |
| ►               | 執行「專案」(U)              |    | 箱在程式     | i(S)      |       |
|                 | 排程「専案」(H)              |    |          | ube(U)    |       |
|                 | 匯出(R) ▶                |    | Informat | tion Map( | п     |
|                 | 傳送至(D) ▶               |    |          | ດ)        | -y    |
| 11              | 發行(L)                  |    | ODBC(B)  | _,<br>)   |       |
| P <sub>A9</sub> | 「處理流程」的版面設定(G)         |    | 其他(R)    |           |       |
|                 | 「處理流程」的預覽列印(W)         | _  | 2410(FV- |           |       |

# 1.指定檔案所在位置

| 📄 開啟資料              |                                                                                                    |  |  |  |  |  |
|---------------------|----------------------------------------------------------------------------------------------------|--|--|--|--|--|
| 瀏覽 搜尋 SAS 資料夾       |                                                                                                    |  |  |  |  |  |
| 查詢(I): 🌗            | 106年統計研習(回歸) 🔹 ፍ 🗲 َ 🔂 🗶 🍃 🖽 🖛 🍤                                                                                                    |  |  |  |  |  |
| <ul> <li></li></ul> | #       #型       大小         参考資料       参考資料         SAS-EGTrainingData-corr-reg.xls         注意:資料檔名         1.盡量用英文         2.不要有空格,         3.中文檔名在SAS某些畫面會產         生亂碼,但不影響分析結果!         4.檔名過長可能會無法匯入成功 |  |  |  |  |  |
|                     | 檔案名稱(N): <u>\$A\$-EG TrainingData-con-reg.xls</u><br>檔案類型(T): 所有已知的資料檔案 (*.sas7bdat;*.sas7bvew;*.sd2;*.mdb;*.accdb:*.xls;*.xlsx;*.xlsm; ▼<br>開啟(O) 取消                                                       |  |  |  |  |  |

2.勾選資料所在的工作表

| 🛃 從 SAS-EGTrain                | ningData-corr-reg.xls 匯入資料                            |    |                   |                          | ×            |                     |                |
|--------------------------------|-------------------------------------------------------|----|-------------------|--------------------------|--------------|---------------------|----------------|
| <b>1</b> /4 指定                 | 2資料                                                   | 3  | 從 SAS-E           | GTrainingData-corr-      | reg.xls 匯入資料 |                     | ×              |
| 對於其他需要使用<br>成 SAS 資料檔案。        | ISAS 資料檔案以進行資料分析和報表的工作                                | 2  | <b>2</b> /4       | 選取資料來源                   |              |                     | <u>S</u> .sas. |
|                                |                                                       | -2 | 毀取範圍              |                          |              |                     | _              |
| ■ 來源資料檔案 ──<br>位罢の):           | + 1 # 世 安 2. (在                                       | ٩  | ) 使用工作            | 作表(₩)                    |              | 📝 範圍的第一列包含欄位名稱(M    |                |
| 位且(J):<br>檔案路徑(P):<br>資料類型(T): | 平磁福系示統<br>D:Work Info/計畫'SAS'106年統計研習(回歸<br>Excel 活頁簿 |    | reg-1&<br>multi-R | 2<br>EG                  |              | 📄 重新命名欄以符合 SAS 命名規  | 則(R)。          |
| 輸出 SAS 資料集<br>SAS 伺服器(S):      | SASApp                                                |    |                   |                          |              |                     |                |
| 資料館(R):<br>皆料集(A):             | WORK<br>SAS EGTrainingData corr reg                   |    | 🔳 使用              | 月工作表內特定範圍的(              | 諸存格(\$)      |                     |                |
|                                |                                                       |    | 左上                | _方儲存格(I):                |              |                     |                |
|                                |                                                       |    | 右下                | 「方儲存格(L):                |              |                     |                |
|                                |                                                       |    |                   | 必安時成開が見配                 | 重設節圍(A)      |                     |                |
|                                |                                                       | e  | ) 使用預:            | 上<br>先定義的命名範圍(P)         |              |                     |                |
|                                | <上一步(B) 下一步(M) > [                                    |    |                   |                          |              |                     |                |
| <u> </u>                       |                                                       |    |                   | <ul><li>&lt;上一</li></ul> | -步(B) 🕇 下一刻  | 步(N) >   完成(F)   取消 | 說明             |

# 3.指定檔案開啟選項

| 🗗 î | 從 SAS-EGTra     | iningData-co | orr-reg.xls 匯入資 | 科        |                                         |                |
|-----|-----------------|--------------|-----------------|----------|-----------------------------------------|----------------|
| :   | <b>)</b> /4 定   | 義欄位特性        |                 |          | <u>S</u> .sas.                          |                |
| 選耳  | <b>V欄並定義特</b> 性 | ŧ(S):        |                 |          | ₩ Kass-EGTrainingData-corr-reg.xls 匯入資料 | ×              |
| Ir  | c 來源名稱          | 名稱           | 標籤              | 類型       |                                         | <u>ess</u>     |
|     | x1              | xl           | x1              | 數字 I     |                                         | <b>9</b> .000. |
|     | ] x2            | x2           | x2              | 數字 I     |                                         |                |
|     | ] x3            | х3           | x3              | 數字 I     |                                         |                |
|     | ] x4            | x4           | x4              | 働字 I     | ■ 盡可能使用   PC 檔案的 SAS/ACCESS 介面」匯人資料(P)。 |                |
|     |                 |              |                 |          | ■ 從文字型資料檔案移除可能導致傳輸錯誤的字元(R)。             |                |
|     |                 |              |                 |          |                                         |                |
|     |                 |              |                 |          |                                         |                |
|     |                 |              |                 |          |                                         |                |
|     |                 |              |                 |          |                                         |                |
|     |                 |              |                 |          |                                         |                |
|     |                 |              |                 |          |                                         |                |
|     |                 |              |                 |          |                                         |                |
|     | 全選(A)           | 全部清除         |                 |          |                                         |                |
|     |                 | 6            |                 | -#m      |                                         |                |
|     |                 | Ľ            |                 | -2/(A) > |                                         |                |
|     |                 |              |                 |          |                                         |                |
|     |                 |              |                 |          | <上一步(B) ▼ 下一步(B) 序成(B) 取消               | 「覚明」           |
|     |                 |              |                 |          |                                         |                |
|     |                 |              |                 |          |                                         |                |

4.指定工作表資料預覽

|             | 程式碼 📋 記録         | 巖檔 🚟 輸出資             | 料          |              |
|-------------|------------------|----------------------|------------|--------------|
| <b>\$</b> 5 | <u>民</u> 修改工作(Y) | <mark>鞼</mark> 篩選和排序 | (L) 🏪 查詢產生 | 器(Q)   資料(D) |
|             | 🔞 x1             | 100 x2               | 🔞 x3       | 🔞 x4         |
| 1           | 12               | 30                   | 4          | 54           |
| 2           | 14               | 34                   | 6          | 60           |
| 3           | 20               | 30                   | 5          | 70           |
| 4           | 25               | 35                   | 6          | 80           |
| 5           | 30               | 40                   | 8          | 100          |
| 6           | 35               | 50                   | 10         | 120          |
| 7           | 40               | 60                   | 12         | 134          |
| 8           | 50               | 76                   | 15         | 150          |
| 9           | 55               | 80                   | 16         | 145          |
| 10          | 60               | 90                   | 18         | 152          |

結果如以下畫面: 左側小視窗 専案樹狀結構

□ 虚理流程) 左鍵點兩下 □ SAS-EG TrainingData-corr-reg.xls

🚮 匯入資料 (SAS-EG TrainingData-con eg.xls[multi-corr])

右侧小視窗

| <b>處理流程 →</b>                           |                            |                                             |
|-----------------------------------------|----------------------------|---------------------------------------------|
| ▶ 執行(R) - ■                             | 停止(S)   匯出()               | () <del>-</del> 排程(D) - │ 縮加                |
|                                         |                            |                                             |
| SAS-<br>EGTrainingData<br>-corr-reg.xls | 匯入資料 (SAS<br>EGTrainingDat | 從 SAS-<br>EGTrainingData<br>-corr-reg.xds 匯 |

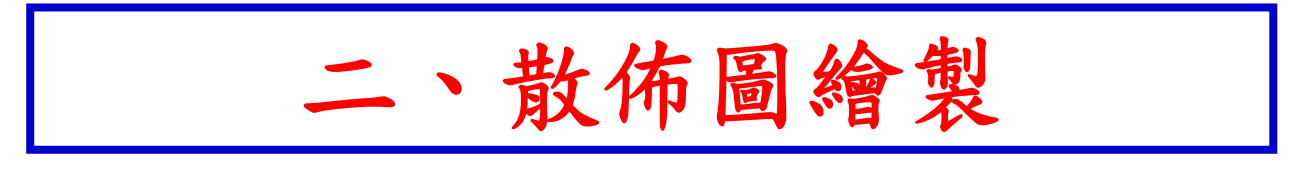

# <u>資料範例說明</u>

【試驗內容】 四個變數X1、X2、X3、X4的調查資料

【工作表】 multi-corr

【分析內容】 將此4個變數進行兩兩之間的散佈圖繪製

# 1. 由散佈圖檢視兩變數間的關係

|                             | 工作(K) 我的最愛(A)                                                                                        | 程式(P) 工具(T) 說明(H) 💾 - 🚔 - 🤇  |
|-----------------------------|----------------------------------------------------------------------------------------------------|------------------------------|
| 専案樹狀結構                      | 瀏覽(B)                                                                                                | <b>→ x</b> 處理流程 <del>•</del> |
| □ <sup>8</sup> cg 處理流程<br>白 | 資料(D)<br>日<br>日<br>日<br>日<br>日<br>日<br>日<br>日<br>日<br>日<br>日<br>日<br>日<br>日<br>日<br>日<br>日<br>日<br>日 | ▶ 執行(R) ▼                    |
|                             | 图形(G)                                                                                                | ▶ <u>11</u> 長條圖精靈(H)         |
|                             | ANOVA(A)<br>迴歸(R)                                                                                    | ▶ <b>◎</b> 圆形圖精靈(E)          |
|                             | 多變量(M)<br>友活分析(S)                                                                                    | ▶ <b>◎</b> 圓形圖(P)            |
|                             | 功能(Y)                                                                                                | / 折線圖精靈(W)<br>▶ / / / 折線圖(L) |
|                             | 管制圖(C)                                                                                               | ▶<br><u> </u> 散佈圖(S)         |
|                             |                                                                                                    | 🔆 散佈圖矩陣(C)                   |

# 2. 選擇繪製散佈圖的類別

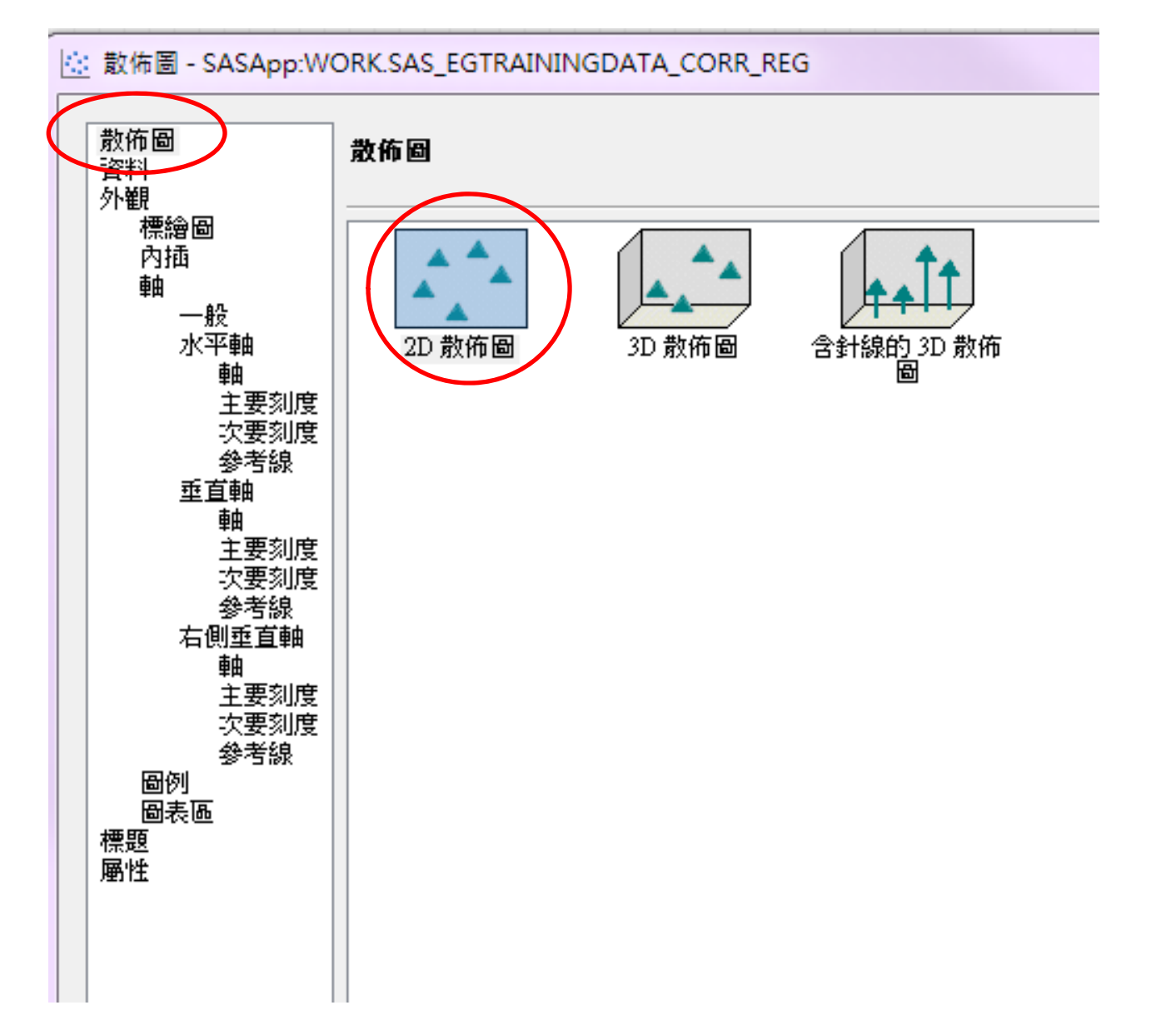

## 在「工作角色」畫面內指定變數的角色

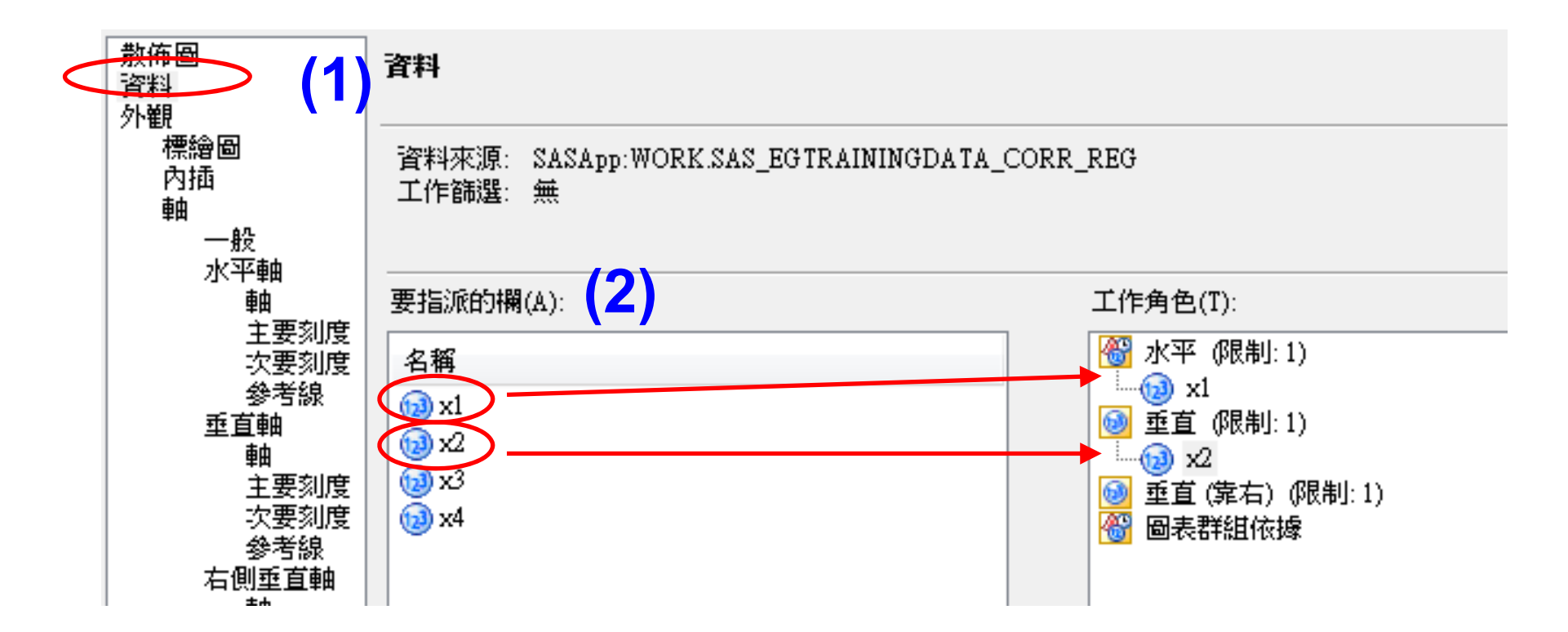

注意:只能一次指定一個變數給水平或垂直的工作角色,目前有4個變數,要兩兩互相比較,則 要重複6次的散佈圖繪製工作。

# 3. 產生散佈圖的處理流程圖

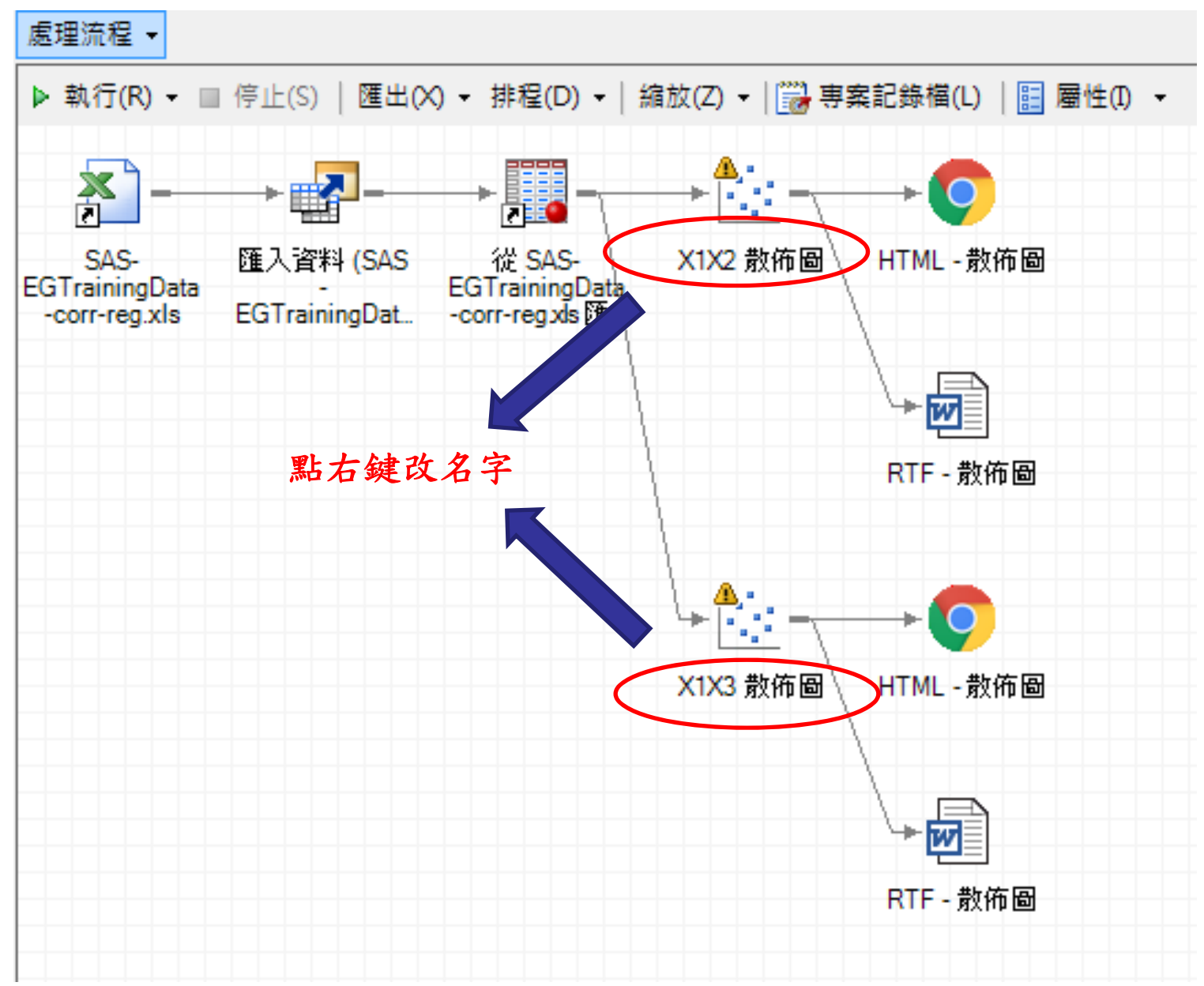

# 由x1與x2、x3的散佈圖發現x2、x3的 值,有隨x1的增加而上升的趨勢

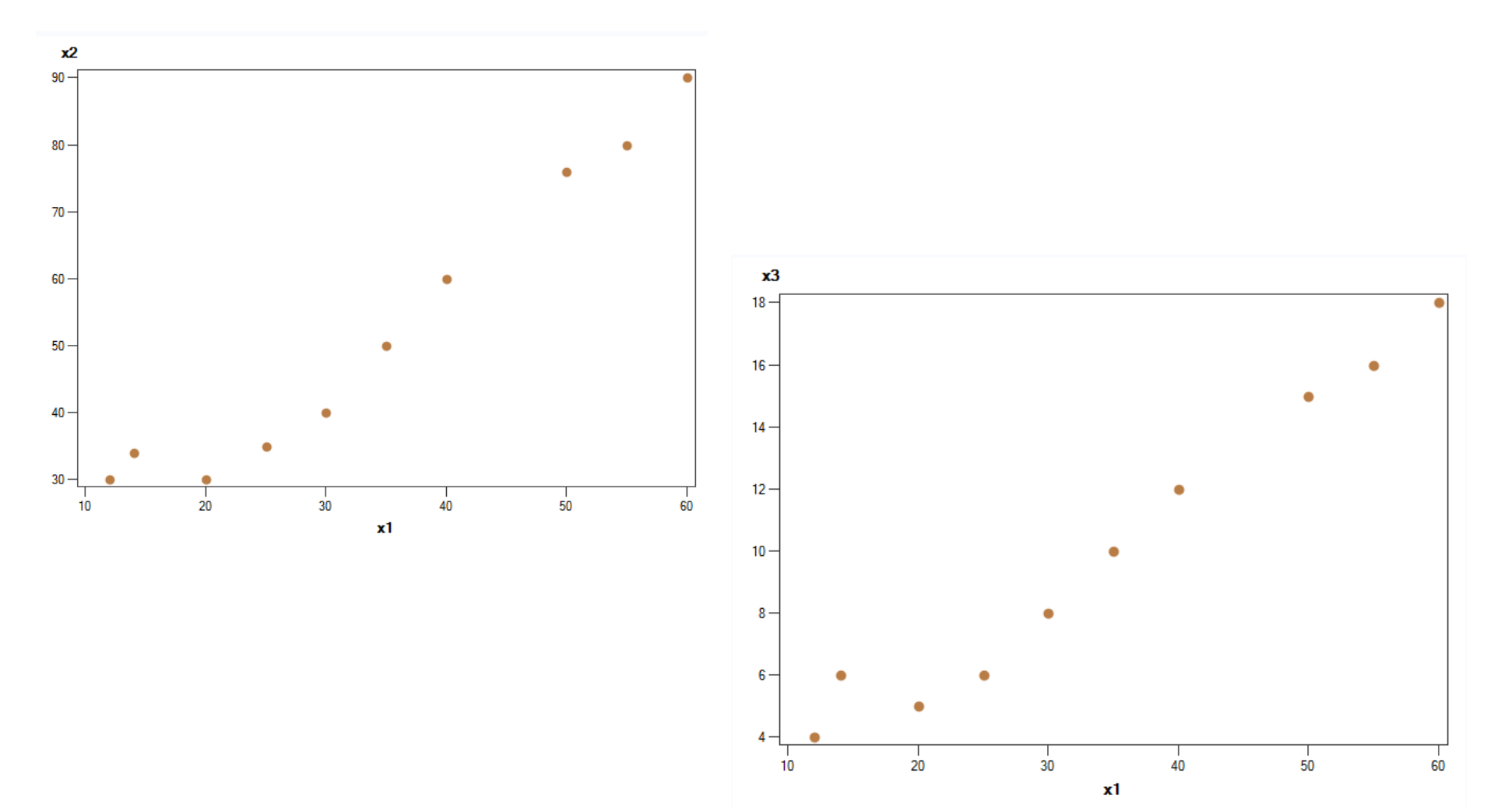

# 三、簡單相關分析

# <u>資料範例說明</u>

【試驗內容】 四個變數X1、X2、X3、X4的調查資料

【工作表】 multi-corr

【分析內容】 將此4個變數進行相關分析

# 1. 簡單相關分析:工作/多變量/相關

![](_page_16_Figure_1.jpeg)

在「資料」畫面內直接用滑鼠拖曳或按箭頭按鈕將要指 派的變數拉到右側工作角色框內的"分析變數"(同時指 派多個分析變數)

![](_page_17_Figure_1.jpeg)

![](_page_18_Picture_0.jpeg)

![](_page_18_Figure_1.jpeg)

(2)在「選項」選單挑選相 關類型中的"Pearson(P)"
(3)在「結果」選單挑選下 圖打勾的項目
(4)按"執行"

![](_page_18_Figure_3.jpeg)

2. 分析結果解讀 完成相關分析後 的處理流程圖

![](_page_19_Figure_1.jpeg)

4個變數相關分析後的相關矩陣圖,包括倆倆變 數的相關係數與其相關 係數機率值。

Pearson 相關係數, N = 10 Prob > |r| (位於 H0 底下): Rho=0

|           | x1                | x2      | x3      | x4      |
|-----------|-------------------|---------|---------|---------|
| x1        | 1.80000           | 0.97417 | 0.98350 | 0.97341 |
| ~         | 0.07447           | <.0001  | <.0001  | <.0001  |
| ΧZ        | 0.97417<br><.0001 | 1.00000 | <.0001  | <.0001  |
| x3        | 0.98350           | 0.99510 | 1.09000 | 0.96041 |
|           | <.0001            | <.0001  |         | <.0001  |
| <b>x4</b> | 0.97341           | 0.93972 | 0.96041 | 1.08000 |
|           | <.0001            | <.0001  | <.0001  |         |

#### 3. 相關分析結果-4個變數的基本統計量

#### 相關分析

CORR 程序

4 艷數: x1 x2 x3 x4

|    | 簡單統計值 |           |          |           |          |           |  |  |
|----|-------|-----------|----------|-----------|----------|-----------|--|--|
| 變數 | Ν     | 平均值       | 標準差      | 總和        | 最小值      | 最大值       |  |  |
| x1 | 10    | 34.10000  | 16.95386 | 341.00000 | 12.00000 | 60.00000  |  |  |
| x2 | 10    | 52.50000  | 22.59425 | 525.00000 | 30.00000 | 90.00000  |  |  |
| x3 | 10    | 10.00000  | 5.01110  | 100.00000 | 4.00000  | 18.00000  |  |  |
| x4 | 10    | 106.50000 | 38.55516 | 1065      | 54.00000 | 152.00000 |  |  |

# 每個相關配對的散佈圖

![](_page_21_Figure_1.jpeg)

22

# 四、簡單直線回歸分析

# 資料範例說明

#### 【試驗內容】

欲探討水梨果園的六個氮肥施用量X(kg)和可溶性 固形物含量Y(%)間之關係。

#### 【工作表】reg-1&2

## 【分析內容】 簡單直線回歸

$$Y_i = \alpha + \beta X_i + \varepsilon_i \quad , i = 1, \dots, n$$

新增「處理流程」(如下圖)

![](_page_23_Figure_1.jpeg)

載入資料檔,記得先點選載入的Excel資料工作表reg-1&2。(如投影片第4-7頁) reg-1&2 工作表預覽

|   | _ |          |           |          |
|---|---|----------|-----------|----------|
|   | 1 | 固形物含量(%) | 🔞 施氮量(kg) | 💿 施氮量-二次 |
| 1 |   | 16.2     | 0         | 0        |
| 2 |   | 15.7     | 5         | 25       |
| 3 |   | 15.4     | 10        | 100      |
| 4 |   | 15.2     | 15        | 225      |
| 5 |   | 14.3     | 20        | 400      |
| 6 |   | 13.9     | 25        | 625      |

![](_page_24_Picture_2.jpeg)

# 1. 常態分布檢測:工作/描述/分配分析

| Ιľ | ŧ(K)            | 我的最愛(            | (A) 程 | 式(P) | 工具(T)    | 說明(H)    | 1     |
|----|-----------------|------------------|-------|------|----------|----------|-------|
|    | 瀏覽              | i(B)             |       |      |          |          |       |
|    | 資料              | (D)              | ۲     | 停止   | ±(S)│匯出( | X) - 排程  | (D) · |
|    | 描述              | <u>t(B)</u>      | Þ     |      | 清單資料(L   | )        |       |
|    | 圖形              | ?(G)             | •     | Σ    | 摘要統計構    | 靈(M)     |       |
|    | ANG             | DVA(A)           | Þ     | Σ    | 摘要統計(S   | i)       |       |
|    | 迴歸              | 1(R)             | Þ     |      | 摘要表精靈    | (B)      |       |
|    | 多變              | 建(M)             | •     |      | 摘要表(T)   |          |       |
|    | 1子/in<br><br>功能 | いかが(S)<br>       | •     |      | 清單報表稿    | <b>靈</b> |       |
|    | 管制              | l圊(C)            |       |      | 特徴化資料    | l(H)     |       |
| 16 | Pare            | ・・<br>eto 周表(P). |       | Lib  | 分配分析(L   | J)       |       |
|    |                 |                  |       |      | 軍因子次影    | ι(O)     |       |
|    | 時間              | 序列(T)            | •     |      | 表格分析(A   | Ŋ        |       |

# (1)在「資料」畫面內將調查性狀指派到"分析 變數" (可同時指派多個分析變數)

![](_page_26_Figure_1.jpeg)

# 注意:資料的分布測驗是看整套資料,因此無須指定分類變數!!

# (2)在「常態」畫面內勾選常態

![](_page_27_Figure_1.jpeg)

![](_page_28_Figure_0.jpeg)

# 常態性測驗之結果解讀-配適度測驗 (原始資料)

| Parameters |       |          |                        |
|------------|-------|----------|------------------------|
| 參數         | 符號    | 估計值      | 判斷準則:                  |
| Mean       | Mu    | 15.11667 | p value >0.05<br>即不顯著。 |
| Std Dev    | Sigma | 0.865833 | 表示符合常態                 |

Goodness-of-Fit Tests for Normal Distribution

| 檢定                 | 統計值  |            | р值        |        |
|--------------------|------|------------|-----------|--------|
| Kolmogorov-Smirnov | D    | 0.20500424 | Pr > D    | >0.150 |
| Cramer-von Mises   | W-Sq | 0.03717239 | Pr > W-Sq | >0.250 |
| Anderson-Darling   | A-Sq | 0.22478918 | Pr > A-Sq | >0.250 |
|                    |      |            |           |        |

# 常態性測驗之結果解讀-圖示 (原始資料)

直方圖

![](_page_30_Figure_2.jpeg)

# 2. 簡單直線回歸分析:工作/回歸/線性回歸

| 🐼 SAS Enterprise Guide                                                       |                        |                                          |
|------------------------------------------------------------------------------|------------------------|------------------------------------------|
| 檔案(F) 編輯(E) 檢視(∨                                                             | 工作(K) 我的最愛(A)          | 程式(P) 工具(T) 說明(H)  🗎 🛨                   |
| 専案樹狀結構                                                                       | 瀏覽(B)                  | ★ x 匯入資                                  |
| ■ ⊷‱ 處理流程                                                                    | 資料(D)<br>描述(B)         | ▶ 🗒 程<br>▶ [])                           |
| □-篇 従 SAS-EG TrainingData<br>X1X2 散佈圖<br>▲: X1X3 散佈圖                         | 圖形(G)<br>ANOVA(A)      | ▶   /*<br>▶                              |
|                                                                              |                        | ▶ <u>※</u> HP 線性迴歸(H)                    |
| □ 器 SAS-EG TrainingData-co<br>■ 器 SAS-EG TrainingData-co<br>■ 器 匯入資料 (SAS-EG | 多變重(Ⅳ)<br>存活分析(S)      | ▶ <u>線性</u> 迴歸(L)<br>▶ <u>济</u> 非線性迴歸(N) |
|                                                                              | 功能(Y)                  | ▶ Liii 羅吉斯迴歸(S)                          |
|                                                                              | 官利回(C)<br>Fareto 圖表(P) | ▶ <u>通</u> 廣義線性模型(G)                     |
|                                                                              | 時間序列(T)                | •                                        |

#### 在「工作角色」內用滑鼠拖曳(或按箭頭按鈕)將固形物含量 和施氮肥分別指派到右側工作角色框內的"應變數"和"解釋變 數"

![](_page_32_Figure_1.jpeg)

#### 繪出變數間的散佈圖與殘差圖,可做回歸模式的檢測參 考。

![](_page_33_Picture_1.jpeg)

# 利用求得之直線回歸方程式進行反應變數預測值之估計

![](_page_34_Figure_1.jpeg)

# 3.直線回歸分析結果解讀-ANOVA 直線回歸分析的 處理流程圖 回歸變方分析表: 假說H<sub>0</sub>:β=0 H<sub>1</sub>:β≠0

![](_page_35_Figure_1.jpeg)

| 讀取的觀測值數目 6 使用的觀測值數目 6   逆果數分析 |      |    |          | P<0.0<br>表示打<br>此回島 | )]<br>妾受H <sub>1</sub><br>帚式存 | ,<br>在  |                 |        |              |           |
|-------------------------------|------|----|----------|---------------------|-------------------------------|---------|-----------------|--------|--------------|-----------|
| 來源                            |      | 自由 | 腹        | 平方                  | 和                             | 平均<br>平 | 值方              | F值     | Pr > F       |           |
| 模型                            |      |    | 1        | 3.611               | 57                            | 3.611   | 57              | 105.63 | 0.0005       | $\supset$ |
| 誤差                            |      |    | 4        | 0.136               | 76                            | 0.034   | 19              |        |              |           |
| 已校正                           | 的總計  |    | 5        | 3.748               | 33                            |         |                 |        |              |           |
| 根 MSE 0.18491 R 平方 0.9635     |      |    |          |                     |                               |         |                 |        |              |           |
|                               | 應變平均 | 旬值 | 15.11667 |                     | 調整 R 平方                       |         | <b>i</b> 0.9544 | Ļ      |              |           |
|                               | 變異係數 | 牧  | 1.3      | 22320               |                               | 决       | 定               | 係數為    | <b>50.96</b> | ٦         |

直線回歸方程式的截距與回歸係數及其 t檢定的顯著性值

![](_page_36_Figure_1.jpeg)

當  $t > t_{\alpha/2,n-2}$  拒絕H<sub>0</sub>,表示該回歸係數顯著存在。

回歸方程式 Y=16.25 - 0.09\*\*X

#### 反應變數、解釋變數與反應變數預測值的繪圖

![](_page_37_Figure_1.jpeg)

#### 殘差分析:當殘差值圖形以e=0為中心線兩邊上下的 區域對稱分布,表示該回歸線與資料的配合程度。

![](_page_38_Figure_1.jpeg)

![](_page_38_Picture_2.jpeg)

![](_page_38_Picture_3.jpeg)

# 利用此回歸方程式計算在各解釋變數對應點上的反應變數預測值。

| 固形物含量 <mark>(%)</mark> | predicted_固形物含量(%) |
|------------------------|--------------------|
| 16.2                   | 16.2524            |
| 15.7                   | 15.7981            |
| 15.4                   | 15.3438            |
| 15.2                   | 14.8895            |
| 14.3                   | 14.4352            |
| 13.9                   | 13.9810            |

# 五、二次效應回歸分析

# <u>資料範例說明</u>

【試驗內容】

欲探討水梨果園的六個氮肥施用量X(kg)和可溶性 固形物含量Y(%)間之關係,現要探討是否存在氮 肥的二次效應。

【工作表】reg-1&2

【分析內容】 二次效應回歸分析

 $Y_i = \alpha + \beta_1 X_{1i} + \beta_2 X_{2i}^2 + \varepsilon_i$ , i = 1...n

# 1. 處裡流程>線性回歸 按右鍵「修改線性回歸」

![](_page_41_Figure_1.jpeg)

# 在「資料」內用滑鼠拖曳(或按箭頭按鈕)將「施氮量-二次」指派到右側工作角色框內的"解釋變數"。

![](_page_42_Figure_1.jpeg)

其餘設定內容與直線回歸分析相同

![](_page_43_Figure_0.jpeg)

# 2. 二次效應回歸分析結果解讀-ANOVA

回歸變方分析表:假說 $H_0: \beta_1 = \beta_2 = 0$   $H_1: G - G \neq 0$ 

|        | P<0.01 |         |           |               |        |                   |
|--------|--------|---------|-----------|---------------|--------|-------------------|
| 來源     | 自由度    | 平方和     | 平均值<br>平方 | F值            | Pr > F | 表示接受H1,<br>此回歸式存在 |
| 模型     | 2      | 3.65455 | 1.82727   | <b>58.4</b> 5 | 0.0040 |                   |
| 誤差     | 3      | 0.09379 | 0.03126   |               |        |                   |
| 已校正的總計 | 5      | 3.74833 |           |               |        |                   |

| 根 MSE | 0.17681               | R 平方    | 0.9750 |
|-------|-----------------------|---------|--------|
| 應變平均值 | 15.11667 <sup>(</sup> | 調整 R 平方 | 0.9583 |
| 變異條數  | 1.16964               |         |        |

決定係數為0.96

# 二次回歸方程式的截距與回歸係數及其**t**檢 定的顯著性值

| 回歸方程式的截距 一 參數估計值 |     |           |          |        |         |
|------------------|-----|-----------|----------|--------|---------|
| 變數               | 自由度 | 参數<br>估計值 | 標準<br>誤差 | t 值    | Pr >  t |
| Intercept        | 1   | 16.13929  | 0.16025  | 100.71 | <.0001  |
| 施氮量(kg)          | 1   | -0.05693  | 0.03015  | -1.89  | 0.1554  |
| 施氮量-二次           | 1   | -0.00136  | 0.00116  | 1.17   | 0.3256  |

回歸方程式的回歸係數與t檢定的顯著性值,此兩個回歸係數之P值皆大於0.05,表示此兩個回歸係數不存在, 所以此回歸方程式不適用,即此試驗的氮肥二次效應 不存在。

![](_page_46_Picture_0.jpeg)

## 資料範例說明

【試驗內容】

研究身高大致相同的男人血管收縮壓(y)與他們的身高(x1)、腰圍(x2)、體重(x3)和年齡(x4)的關係,共有13個對象的資料

## 【工作表】 multi-reg

【分析内容】

這4個解釋變數是否都能用來預測反應變數血管 收縮壓(y),若否,應保留哪幾個解釋變數。

 $Y_i = \alpha + \beta_1 X_{1i} + \beta_2 X_{2i} + \dots + \beta_k X_{ki} + \varepsilon_i$ 

新增「處理流程」(如下圖)

![](_page_47_Figure_1.jpeg)

#### 載入資料檔,記得先點選載入的Excel資料工作 表multi-reg。(如投影片第4-7頁) multi-reg 工作表預覽

| 1  | ) 身高(cm) 🔞 | 腰圍(CM) | 🔞 臢重(Kg) | 🔞 年齡(歲) | 🔞 血壓(mm/Hg)Y |
|----|------------|--------|----------|---------|--------------|
| 1  | 170        | 80     | 52       | 50      | 120          |
| 2  | 155        | 99     | 83       | 21      | 141          |
| 3  | 170        | 95     | 71       | 20      | 124          |
| 4  | 168        | 80     | 65       | 30      | 126          |
| 5  | 170        | 75     | 58       | 32      | 117          |
| 6  | 176        | 70     | 61       | 50      | 129          |
| 7  | 168        | 65     | 49       | 60      | 123          |
| 8  | 165        | 75     | 58       | 50      | 125          |
| 9  | 172        | 83     | 70       | 40      | 132          |
| 10 | 178        | 66     | 53       | 55      | 123          |
| 11 | 166        | 74     | 64       | 45      | 132          |
| 12 | 158        | 95     | 90       | 40      | 155          |
| 13 | 166        | 90     | 85       | 22      | 147          |

# 1. 常態分布檢測:參考投影片第26~31頁

| Parameters for Normal Distribution |       |          |  |  |
|------------------------------------|-------|----------|--|--|
| 參數                                 | 符號    | 估計值      |  |  |
| Mean                               | Mu    | 130.3077 |  |  |
| Std Dev                            | Sigma | 11.13092 |  |  |

| Goodness-of-Fit Tests for Normal Distribution |      |            |           |       |  |  |
|-----------------------------------------------|------|------------|-----------|-------|--|--|
| 檢定                                            | ź    | 統計值        | p值        |       |  |  |
| Kolmogorov-Smirnov                            | D    | 0.20880980 | Pr > D    | 0.122 |  |  |
| Cramer-von Mises                              | W-Sq | 0.11472668 | Pr ≻ W-Sq | 0.066 |  |  |
| Anderson-Darling                              | A-Sq | 0.64288758 | Pr > A-Sq | 0.076 |  |  |

![](_page_49_Figure_3.jpeg)

![](_page_49_Figure_4.jpeg)

# 2. 複回歸分析:工作/回歸/線性回歸

| / 迴歸分析專案 - SAS Enterprise Guide                                                                                                    |                                     |                                                                        |  |  |  |  |
|----------------------------------------------------------------------------------------------------|-------------------------------------|------------------------------------------------------------------------|--|--|--|--|
| 檔案(F) 編輯(E) 檢視(V                                                                                                    | 工作(K) 我的最愛(A)                       | 程式(P) 工具(T) 說明(H) │ 🎦 ▾                                                |  |  |  |  |
| 專案樹狀結構                                                                                                    | 瀏覽(B)                               | ★ x                                                                    |  |  |  |  |
| <ul> <li>■ 続g 處理流程</li> <li>■ 新 SAS-EG TrainingData-co</li> <li>● 新 MAS-EG TrainingData-co</li> <li>● 新 位 SAS-EG TrainingData</li> <li>● 新 位 SAS-EG TrainingData</li> <li>● 新 位 SAS-EG TrainingData</li> <li>● 新 位 SAS-EG TrainingData</li> <li>● 新 位 SAS-EG TrainingData</li> </ul> | 資料(D)<br>描述(B)<br>圖形(G)<br>ANOVA(A) | ▶<br>▶<br>x])<br>▶<br>1                                                |  |  |  |  |
|                                                                                                    | 迴歸(R)                               | ▶ HP 線性迴歸(H)                                                           |  |  |  |  |
| □ ·••• SAS-EG TrainingData-co<br>□ · 新 SAS-EG TrainingData-co<br>□ ····································                                                                                                    | 多變重(M)<br>存活分析(S)                   | <ul> <li>▶ 線性迴歸(L)</li> <li>▶ 旅</li> <li>▶ 非線性迴歸(N)</li> </ul>         |  |  |  |  |
| <ul> <li>□ 課 従 SAS-EG TrainingData</li> <li>※ 線性迴歸</li> <li>● 後 線性迴歸 (二次)</li> <li>● 後 處理流程 (3)</li> </ul>                                                                                                    | 功能(Y)<br>管制圖(C)<br>Mareto 圖表(P)     | ▶ <u>   </u> 羅吉斯迴歸(S)<br>▶ <u>   </u> HP Logistic 迴歸(P)<br>业 廣義線性模型(G) |  |  |  |  |
| □-酚 SAS-EG TrammgData-co<br>                                                                                                    | 時間序列(T)<br>資料採礦(N)                  | ▶ (G]) 8<br>▶ 9                                                        |  |  |  |  |
|                                                                                                    | OLAP(O)                             | ▶ 10                                                                   |  |  |  |  |

#### 在「資料」內用滑鼠拖曳(或按箭頭按鈕)將血壓和 身高、腰圍、體重、年齡分別指派到右側工作角色框 內的"應變數"和"解釋變數"

![](_page_51_Figure_1.jpeg)

#### (3)

![](_page_52_Figure_1.jpeg)

# 進行回歸模式之解釋變數的 共線性與自我相關的檢測

# 繪出變數間的散佈圖與殘差圖,可做回歸模式的 檢測參考。

![](_page_53_Figure_1.jpeg)

# 利用求得之直線回歸方程式進行反應變數預測值之估計

![](_page_54_Figure_1.jpeg)

# 3. 複回歸分析結果解讀-ANOVA

#### 回歸變方分析表:假說 $H_0:\beta_1=\beta_2=\beta_3=\beta_4=0$ $H_1:其中一個\neq 0$

![](_page_55_Figure_2.jpeg)

| 根 MSE        | 1.96470   | R 平方    | 0.9792 |           |
|--------------|-----------|---------|--------|-----------|
| 應變平均值        | 130.30769 | 調整 R 平方 | 0.9688 | 決定係數為0.97 |
| <b>變異</b> 係數 | 1.50774   |         |        |           |

複回歸方程式的截距與各回歸係數及其 t檢定的顯著性值

![](_page_56_Figure_1.jpeg)

| 共線性診斷 |            |           |             |            |            |            |         |  |  |
|-------|------------|-----------|-------------|------------|------------|------------|---------|--|--|
|       |            | 450.04-   |             | 82<br>19   | 誕異的比例      |            |         |  |  |
| 數目    | 特徵值        | 索引        | Intercept   | 身高(cm)     | 腰圍(CM)     | 體重(Kg)     | 年齢(歳)   |  |  |
| 1     | 4.85582    | 1.00000   | 0.00001411  | 0.00002606 | 0.00010598 | 0.00034918 | 0.00116 |  |  |
| 2     | 0.13198    | 6.06560   | 9.300107E-7 | 0.00000571 | 0.00237    | 0.01335    | 0.15165 |  |  |
| 3     | 0.00955    | 22.55338  | 0.00478     | 0.01991    | 0.00085563 | 0.37952    | 0.39371 |  |  |
| 4     | 0.00244    | 44.64628  | 0.00208     | 0.03971    | 0.67255    | 0.58222    | 0.21169 |  |  |
| 5     | 0.00021537 | 150.15598 | 0.99312     | 0.94034    | 0.32411    | 0.02456    | 0.24180 |  |  |
|       |            |           |             |            |            |            |         |  |  |

共線性診斷條件索引>100,代表此 變數共線性大,應移除回歸式

![](_page_57_Figure_2.jpeg)

![](_page_58_Picture_0.jpeg)

#### 處裡流程>線性回歸 按右鍵「修改線性回歸」

![](_page_58_Figure_2.jpeg)

#### 1. 在「資料」內用滑鼠拖曳(或按箭頭按鈕)將「年齡」 拉離解釋變數

![](_page_59_Figure_1.jpeg)

![](_page_60_Figure_0.jpeg)

![](_page_60_Figure_1.jpeg)

![](_page_60_Picture_2.jpeg)

#### 2.逐步回歸法之變數選取過程

第一個解釋變數 體重進入模式中,且模式成立。

逐步選擇: 步驟 1

已輸入變數 體重(Kg): R 平方 = 0.8145 和 C(p) = 11.3143

| 變異數分析  |     |            |            |       |        |   |  |  |
|--------|-----|------------|------------|-------|--------|---|--|--|
| 來源     | 自由度 | 平方和        | 平均值<br>平方  | F值    | Pr > F |   |  |  |
| 模型     | 1   | 1211.00800 | 1211.00800 | 48.31 | <.0001 | b |  |  |
| 誤差     | 11  | 275.76123  | 25.06920   |       |        |   |  |  |
| 已校正的總計 | 12  | 1486.76923 |            |       |        |   |  |  |

| 譴數        | 參數<br>估計值 | 標準<br>誤差 | 第二型 SS     | F值     | Pr > F |  |
|-----------|-----------|----------|------------|--------|--------|--|
| Intercept | 79.87593  | 7.38775  | 2930.54498 | 116.90 | <.0001 |  |
| 體重(Kg)    | 0.76323   | 0.10981  | 1211.00800 | 48.31  | <.0001 |  |

## 第二個解釋變數 腰圍再進入模式中,且模式成立。

逐步選擇:步驟2

| 變異數分析  |     |            |           |       |        |  |  |  |
|--------|-----|------------|-----------|-------|--------|--|--|--|
| 來源     | 自由度 | 平方和        | 平均值<br>平方 | F值    | Pr > F |  |  |  |
| 模型     | 2   | 1331.55083 | 665.77541 | 42.89 | <.0001 |  |  |  |
| 誤差     | 10  | 155.21840  | 15.52184  |       |        |  |  |  |
| 已校正的總計 | 12  | 1486.76923 |           |       |        |  |  |  |

| 變數        | 參數<br>估計值 | 標準<br>誤差 | 第二型 SS     | F值     | Pr ≥ F |
|-----------|-----------|----------|------------|--------|--------|
| Intercept | 97.58628  | 8.61286  | 1992.62757 | 128.38 | <.0001 |
| 腰圍(CM)    | -0.55975  | 0.20086  | 120.54283  | 7.77   | 0.0192 |
| 體重(Kg)    | 1.17746   | 0.17193  | 727.97456  | 46.90  | <.0001 |

#### 當全部變數都依設定之機率值0.15為標準 篩選,最後只保留二個解釋變數<u>體重與腰圍</u> 在模式中。

#### 留在模型中的所有變數都是顯著於 0.1500 層級。

#### 沒有其他變數符合輸入至模型中的 0.1500 顯著層級。

|    | 逐步選擇 的摘要  |           |               |           |           |         |       |        |  |  |
|----|-----------|-----------|---------------|-----------|-----------|---------|-------|--------|--|--|
| 步驟 | 輸入的<br>變數 | 移除的<br>變數 | 數目<br>Vars In | 偏<br>R 平方 | 模型<br>R平方 | C(p)    | F值    | Pr > F |  |  |
| 1  | 體重(Kg)    |           | 1             | 0.8145    | 0.8145    | 11.3143 | 48.31 | <.0001 |  |  |
| 2  | 腰圉(CM)    |           | 2             | 0.0811    | 0.8956    | 4.4344  | 7.77  | 0.0192 |  |  |

# 3.逐步回歸分析結果解讀-ANOVA

|         | 變異數分析                  |                |                           |              |              |                  |           |      |                                                                  |
|---------|------------------------|----------------|---------------------------|--------------|--------------|------------------|-----------|------|------------------------------------------------------------------|
| 來源      |                        | 自由度            | E 3                       | 平方和          | 平均值<br>平方    | Ĩ<br>テ F値        | Pr > F    | -    |                                                                  |
| 模型      |                        | :              | 2 1331.                   | 55083        | 665.7754     | 1 42.89          | <.0001    | D    | P<0.01,表示接受                                                      |
| 誤差      |                        | 1              | 0 155.                    | 21840        | 15.5218      | 4                |           |      | П1, 此回蹄式仔在                                                       |
| 已校正的    | 肉總計                    | 1:             | 2 1486.                   | 76923        |              |                  |           |      |                                                                  |
|         | 根 MS<br>應變<br>一<br>變異像 | E<br>F均值<br>&數 | 3.939<br>130.307<br>3.023 | 769 調<br>444 | 平方<br>整 R 平方 | 0.8956<br>0.8747 | ) Y=      | =97. | <b>回歸方程式</b><br>.59 + 1.18**體重 -0.56**腰圍<br>R <sup>2</sup> =0.87 |
| 截距與     | 截距與回歸係數 參數估計值          |                |                           |              |              |                  |           |      |                                                                  |
| 變數      | 自自                     | 腹              | 参數<br>估計值                 | 標準           | 準<br>差 t 值   | Pr >  t          | 變異數<br>膨脹 | VI   | F                                                                |
| Interce | pt                     | 1 07           | 7.58628                   | 8.6128       | 36 11.33     | <.0001           |           |      |                                                                  |

-2.79 0.0192 3.95926

6.85 <.0001 3.95926

-0.55975 0.20086

1.17746 0.17193

1

1

腰圉(CM)

體重(Kg)

| 共線性診斷 |         |          |           |            |            |  |  |  |  |
|-------|---------|----------|-----------|------------|------------|--|--|--|--|
|       |         | 修建       |           |            |            |  |  |  |  |
| 數目    | 特徵值     | 索引       | Intercept | 腰圍(CM)     | 體重(Kg)     |  |  |  |  |
| 1     | 2.97890 | 1.00000  | 0.00179   | 0.00050393 | 0.00099748 |  |  |  |  |
| 2     | 0.01818 | 12.80141 | 0.51344   | 0.00378    | 0.19873    |  |  |  |  |
| 3     | 0.00292 | 31.91729 | 0.48477   | 0.99571    | 0.80027    |  |  |  |  |

共線性診斷條件索引皆<100

![](_page_65_Figure_2.jpeg)

#### 反應變數與反應變數預測值的散佈圖

![](_page_66_Figure_1.jpeg)

#### 殘差分析:當殘差值圖形以e=0為中心線兩邊上下的 區域對稱分布,表示該回歸線與資料的配合程度。

![](_page_67_Figure_1.jpeg)

# 利用求得之回歸方程式計算在各解釋 變數對應點上的反應變數預測值。

| 血壓(mm/Hg)Y | predicted_血壓(mm/Hg)Y |   |
|------------|----------------------|---|
| 120        | 114.034              | K |
| 141        | 139.900              |   |
| 124        | 128.010              |   |
| 126        | 129.341              |   |
| 117        | 123.898              |   |
| 129        | 130.229              |   |
| 123        | 118.898              |   |
| 125        | 123.898              |   |
| 132        | 133.549              |   |
| 123        | 123.048              |   |
| 132        | 131.522              |   |
| 155        | 150.381              |   |
| 147        | 147.293              |   |

| 回歸方程式                        |    |
|------------------------------|----|
| Y=97.59 + 1.18* 體重 -0.56** 周 | 要圍 |

原解釋變數值之反應變數預測值 Y=97.59 + 1.18X52-0.56X80=114.15

其他解釋變數之反應變數預測值 體重=80kg,腰圍=90cm Y=97.59 + 1.18X80-0.56X90= 141.59

![](_page_69_Picture_0.jpeg)